# ed ОСНОВИ ПРОГРАМУВАННЯ для школярів СТВОРЕННЯ САЙТУ ГРУПА PRO HTML TA CSS **CMS WORDPRESS ІНСТАЛЯЦІЯ WORDPRESS**

IT & C SPECIALISTS

localhost/wp-blog 0

Gmail

Тепер ми можемо відкрити наш сайт на локальному хостінгу. Для цього в браузері набираемо localhost та через слеш назву сайту. Нас перекидує на сторінки інсталяції. Рекомендую спершу обирати англійську мову інсталяції. Потім вже в налаштуваннях змінити на ту, яка вам буде зручна.

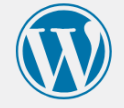

Welcome to WordPress. Before getting started, you will need to know the following items.

- 1. Назва бази даних
- 2. Ім'я користувача бази даних
- 3. Пароль бази даних
- 4. Сервер бази даних

5. Табличний префікс (якщо ви хочете запустити більше ніж один WordPress сайт на одній базі даних)

This information is being used to create a wp-config.php file. If for any reason this automatic file creation does not work, do not worry. All this does is fill in the database information to a configuration file. You may also simply open wp-config-sample.php in a text editor, fill in your information, and save it as wpconfig.php. Need more help? Read the support article on wp-config.php.

In all likelihood, these items were supplied to you by your web host. If you do not have this information, then you will need to contact them before you can continue. If you are ready...

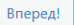

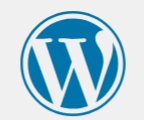

100

активироват

|                         | _ |
|-------------------------|---|
| English (United States) | 1 |
| Afrikaans               | 1 |
| አማርኛ                    | 1 |
| Aragonés                | ł |
| العربية                 |   |
| العربية المغربية        |   |
| অসমীয়া                 |   |
| گؤنئي آذربايجان         |   |
| Azərbaycan dili         |   |
| Беларуская мова         |   |
| Български               |   |
| বাংলা                   |   |
| र्यन्-चित्र             |   |
| Bosanski                |   |
| Català                  |   |
| Cebuano                 |   |
| Čeština                 |   |
| Cymraeg                 |   |
| Dansk                   |   |
| Deutsch (Schweiz, Du)   |   |
| Deutsch (Osterreich)    |   |
|                         |   |

Continue

## Тут записуємо назву бази даних, Ім'я користувача, пароль

Run the installation

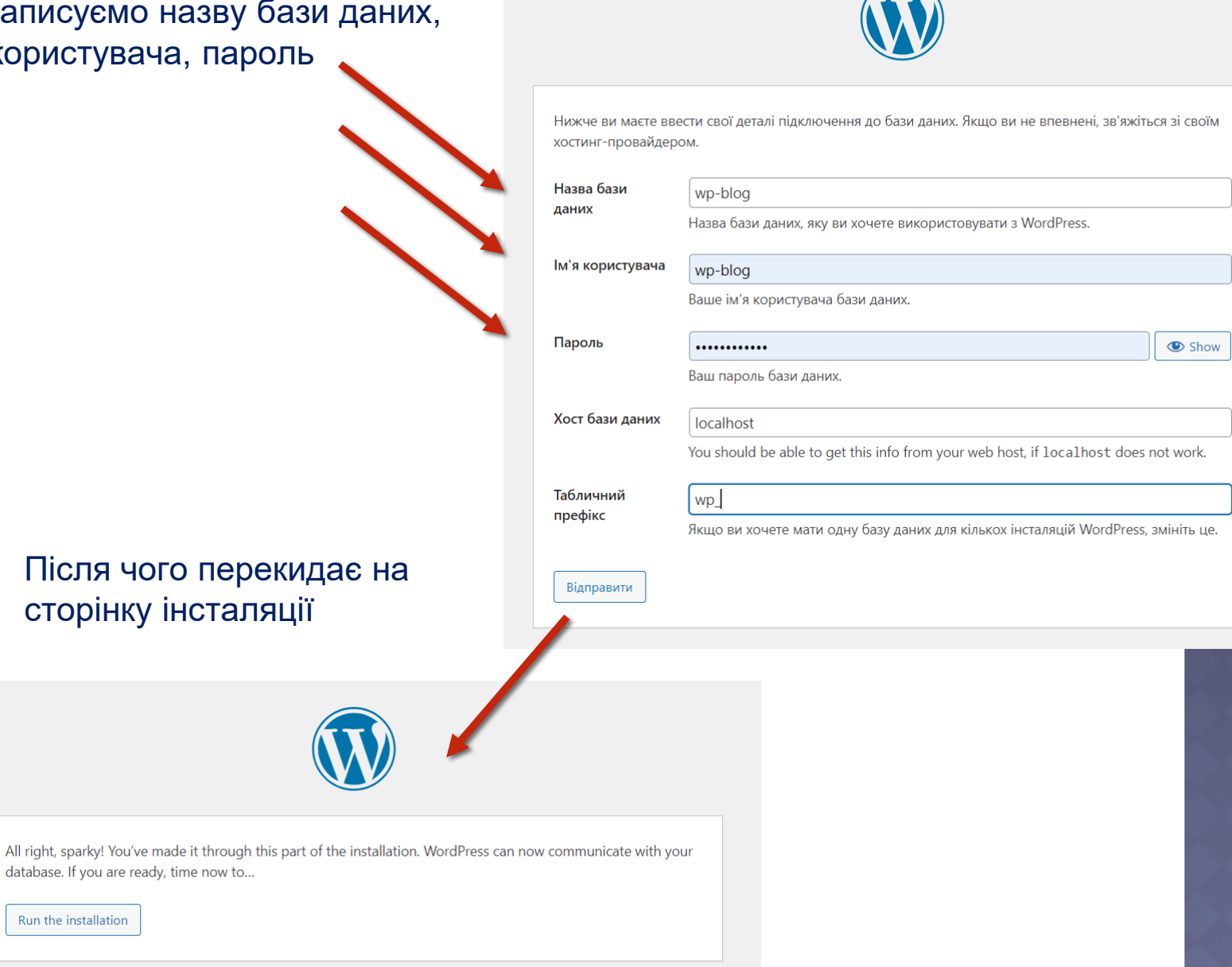

## Після інсталяції нас вже вітає сам Wordpress, де треба заповнити деякі поля.

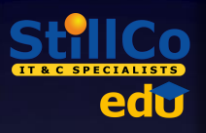

Якщо сумніваєтеся, на наступному слайді вже є заповнена форма.

# Деяки з цих даних у майбутньому можливо змінити.

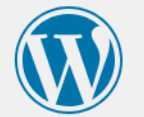

### Welcome

Welcome to the famous five-minute WordPress installation process! Just fill in the information below and you'll be on your way to using the most extendable and powerful personal publishing platform in the world.

## Information needed

Please provide the following information. Do not worry, you can always change these settings later.

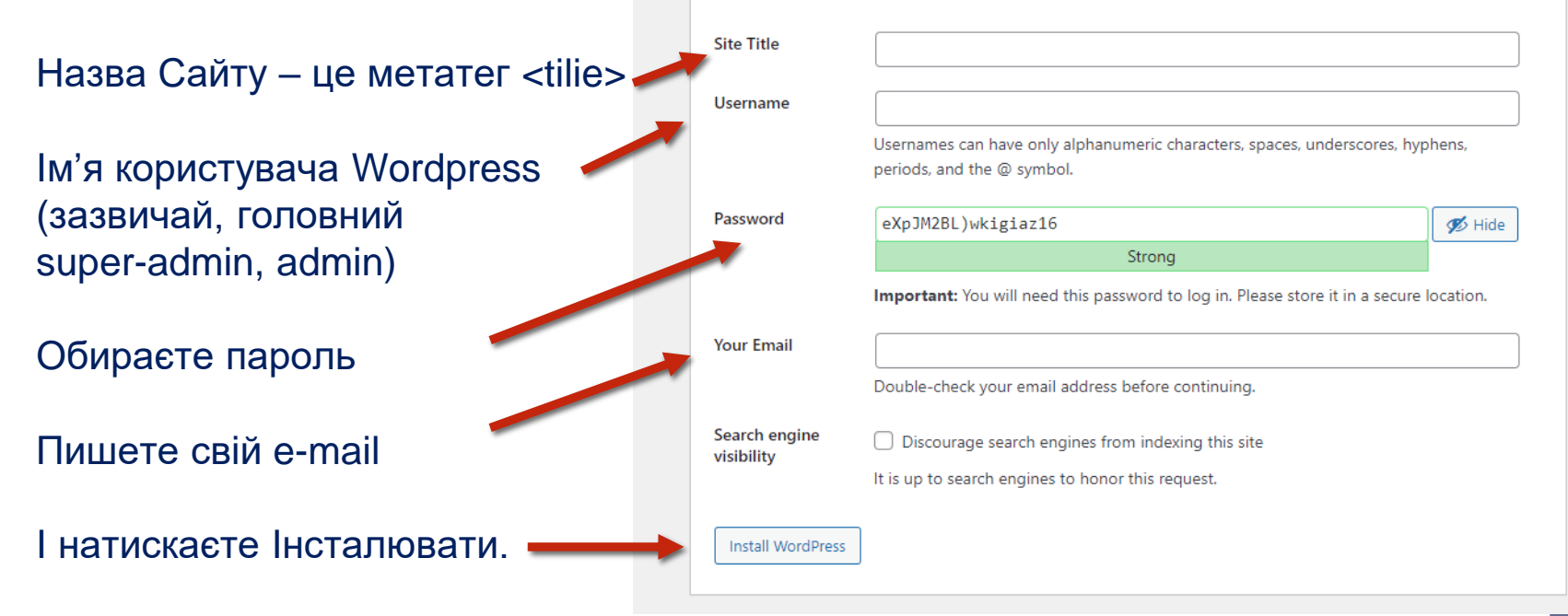

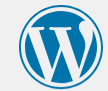

#### Welcome

Install WordPress

Welcome to the famous five-minute WordPress installation process! Just fill in the information below and you'll be on your way to using the most extendable and powerful personal publishing platform in the world.

Please provide the following information. Do not worry, you can always change these settings later.

| Site Title                  | wp-site                                                                                                    |  |  |  |  |
|-----------------------------|----------------------------------------------------------------------------------------------------|--|--|--|--|
| Username                    | wp-site-admin                                                                                                    |  |  |  |  |
|                             | Usernames can have only alphanumeric characters, spaces, underscores, hyphens, periods, and the @ symbol.                        |  |  |  |  |
| Password                    | Aloha5875828 🏼 🔊 Hide                                                                                                    |  |  |  |  |
|                             | Strong                                                                                                    |  |  |  |  |
|                             | Important: You will need this password to log in. Please store it in a secure location.                                          |  |  |  |  |
| Your Email                  | annapotri@gmail.com                                                                                                    |  |  |  |  |
|                             | Double-check your email address before continuing.                                                                               |  |  |  |  |
| Search engine<br>visibility | <ul> <li>Discourage search engines from indexing this site</li> <li>It is up to search engines to honor this request.</li> </ul> |  |  |  |  |
|                             |                                                                                                    |  |  |  |  |

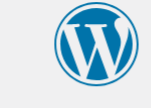

| Username or Email Address wp-site-admin |        |  |
|-----------------------------------------|--------|--|
| Password                                | ۲      |  |
| Remember Me                             | Log In |  |

Lost your password?

← Go to wp-site

Після заповнення та натискання кнопки Інсталяції у нас з'являється вітальне віконце, де вам пропонують залогінитися.

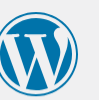

#### Success!

WordPress has been installed. Thank you, and enjoy!

Username wp-site-admin

Password Your chosen password.

<u>Log In</u>

Як правило, якщо ви дозволяєте в налаштуваннях браузеру, всі паролі зберігаються і наступного разу вам не доведеться нічого вводити. Але краще натиснути Запам'ятати мене

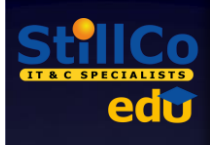

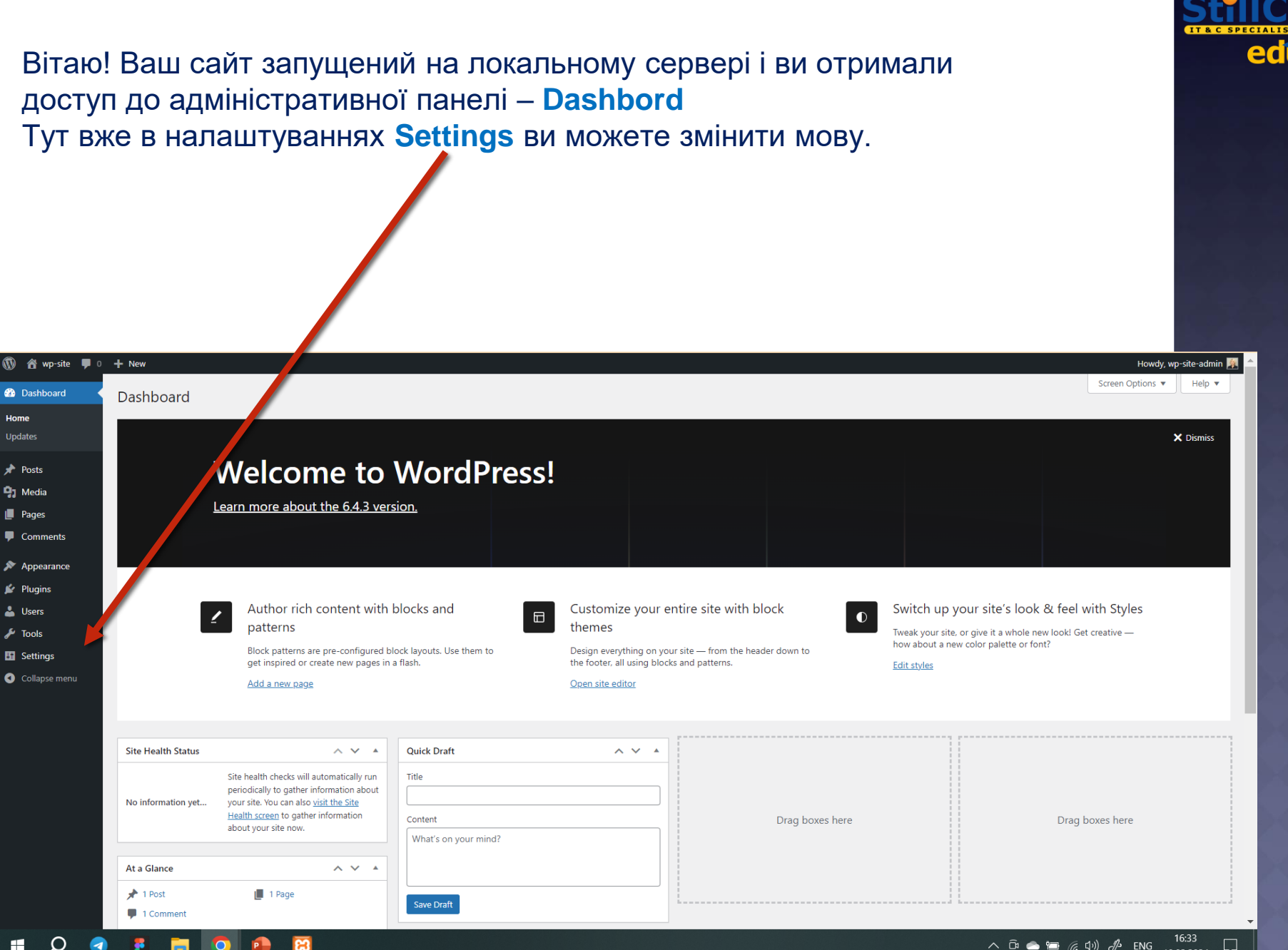

Тут же, в налаштуваннях, ми бачимо те, що ми можемо поміняти. Та побачити як виглядає ваш сайт зараз можно натиснувши на назву біля будиночка.

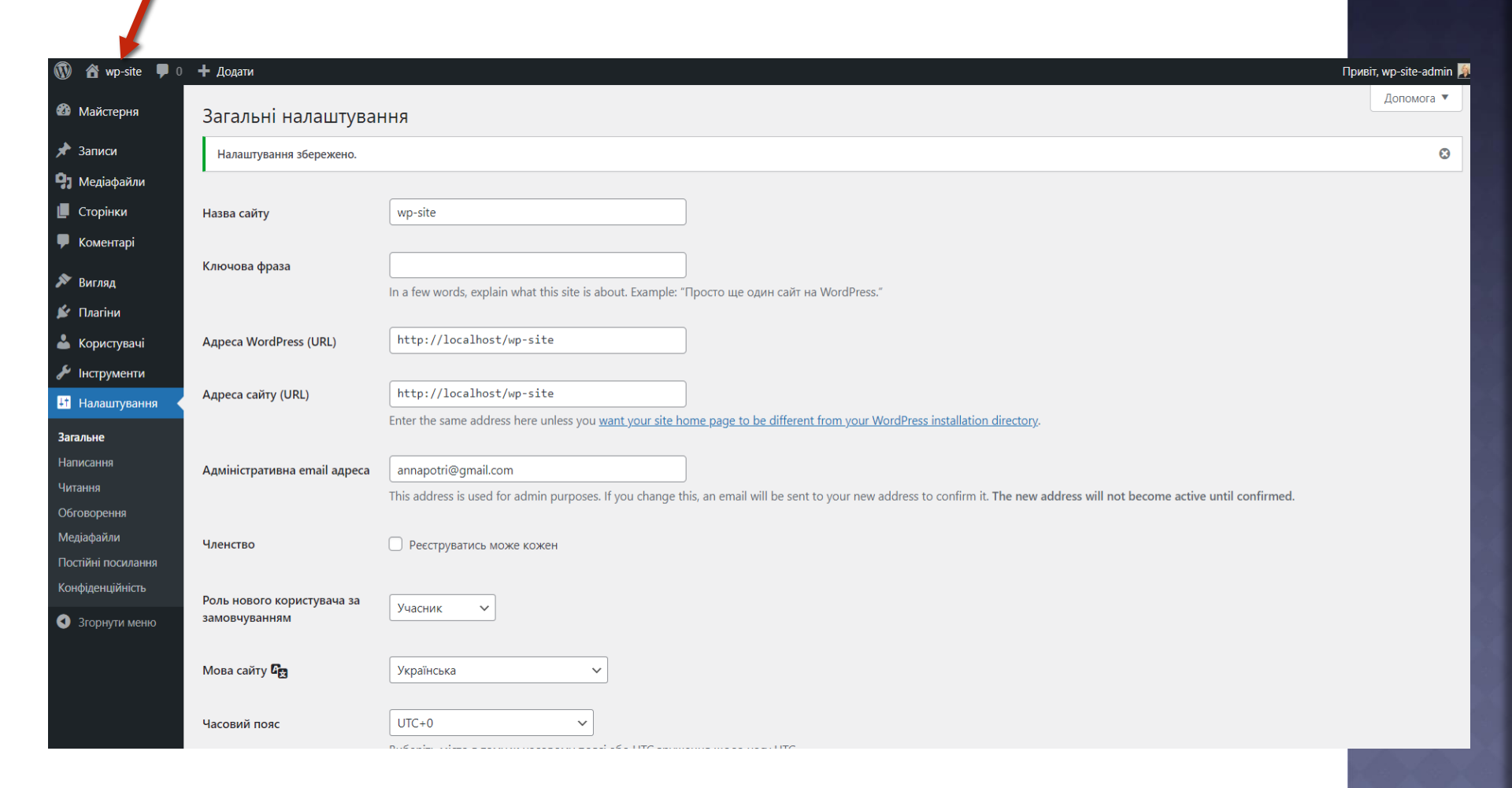

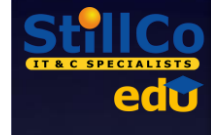

## Повернутися до панелі керування – так само натиснути на назву

🕅 🚳 wp-site 🔊 Редагувати сайт 🛡 🕂 Додати 👘

wp-site

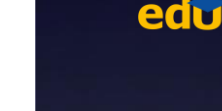

Привіт, wp-site-admin 🧝 🔍

 $\Box$ 

Sample Page

# A commitment to innovation and sustainability

Études is a pioneering firm that seamlessly merges creativity and functionality to redefine architectural excellence.

### About us

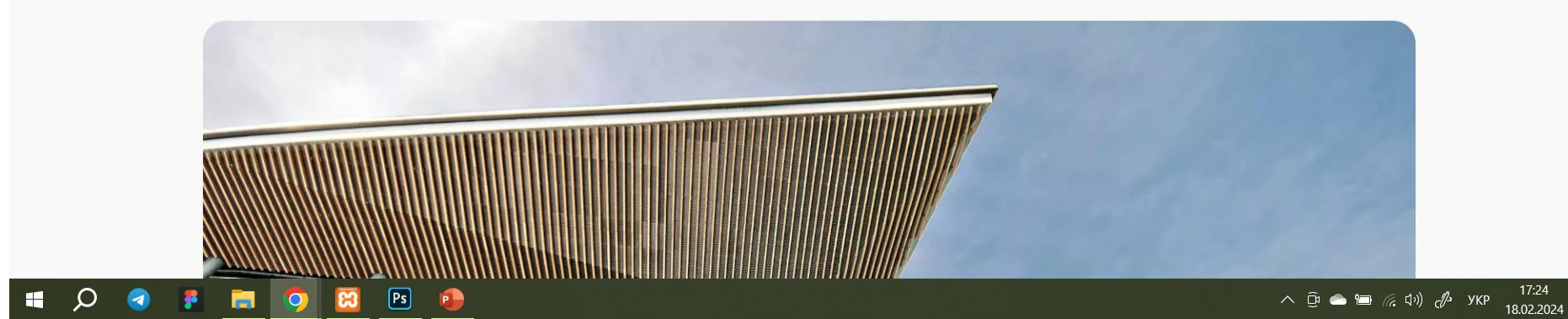